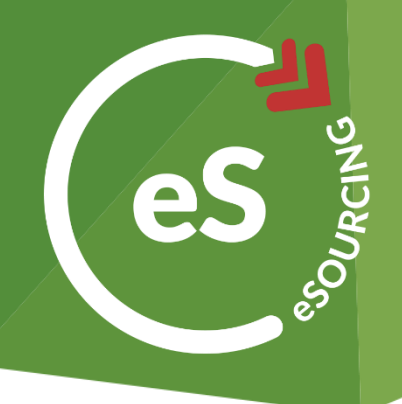

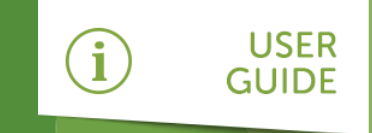

# How to take part in sourcing activity on web3

As a supplier or potential supplier of Post Office, you will be required to use the system to:

- » Respond to a tender
- » Participate in an eAuction

This guide will talk you through exactly how to do this.

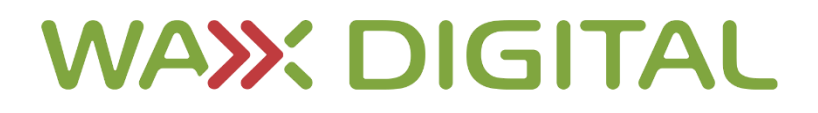

If you don't wish to take part in a tender,

select **Decline**. This lets Post Office know

that you are actively not responding and

prevents them chasing you for a

response.

## How to Register

If this is your first time using web3 and you haven't yet registered please refer to the Supplier Log On and Registration guide.

## How to Respond to a Tender

The most common reason you will need to log on to web3 is to respond to a tender. To do so, use the following instructions:

| 1 | On your <b>Event Summary</b> widget on<br>your dashboard, you will see all events<br>you have been invited to respond to. | Event Summary                                                |                          |             | ▲⊗                                                                        |
|---|----------------------------------------------------------------------------------------------------|--------------------------------------------------------------|--------------------------|-------------|---------------------------------------------------------------------------|
|   | Click the name of the <b>Tender</b> to access the event and respond.                                                      | Title <u>Supplier Qualification</u> <u>User Guide Tender</u> | Event Type<br>SRF<br>RFP | 01<br>16 No | Closing Date<br>January 2020 00:00<br>wember 2017 12:00                   |
| 2 | Once into the tender, you<br>will be presented with the<br><b>Header Tab</b> . This tab will<br>present all the top-level | Aging Clarifications Questions                               |                          |             | Actions                                                                   |
|   | information about the Description:<br>tender, as well as links to necessary attachments.                                  | Project description                                          | Description              | Terma       | If you do not wish to take part in this event the decline the invitation. |

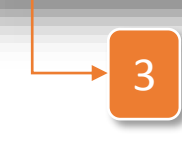

From the **Header Tab**, you can navigate to the other tabs for the tender: **Messaging, Clarifications** and **Questions**. To use these tabs, follow the instructions below.

4

#### How to Use the Messaging Tab

The **Messaging Tab** allows you to message to and from Post Office. This can be particularly useful to avoid any issues with your tender response.

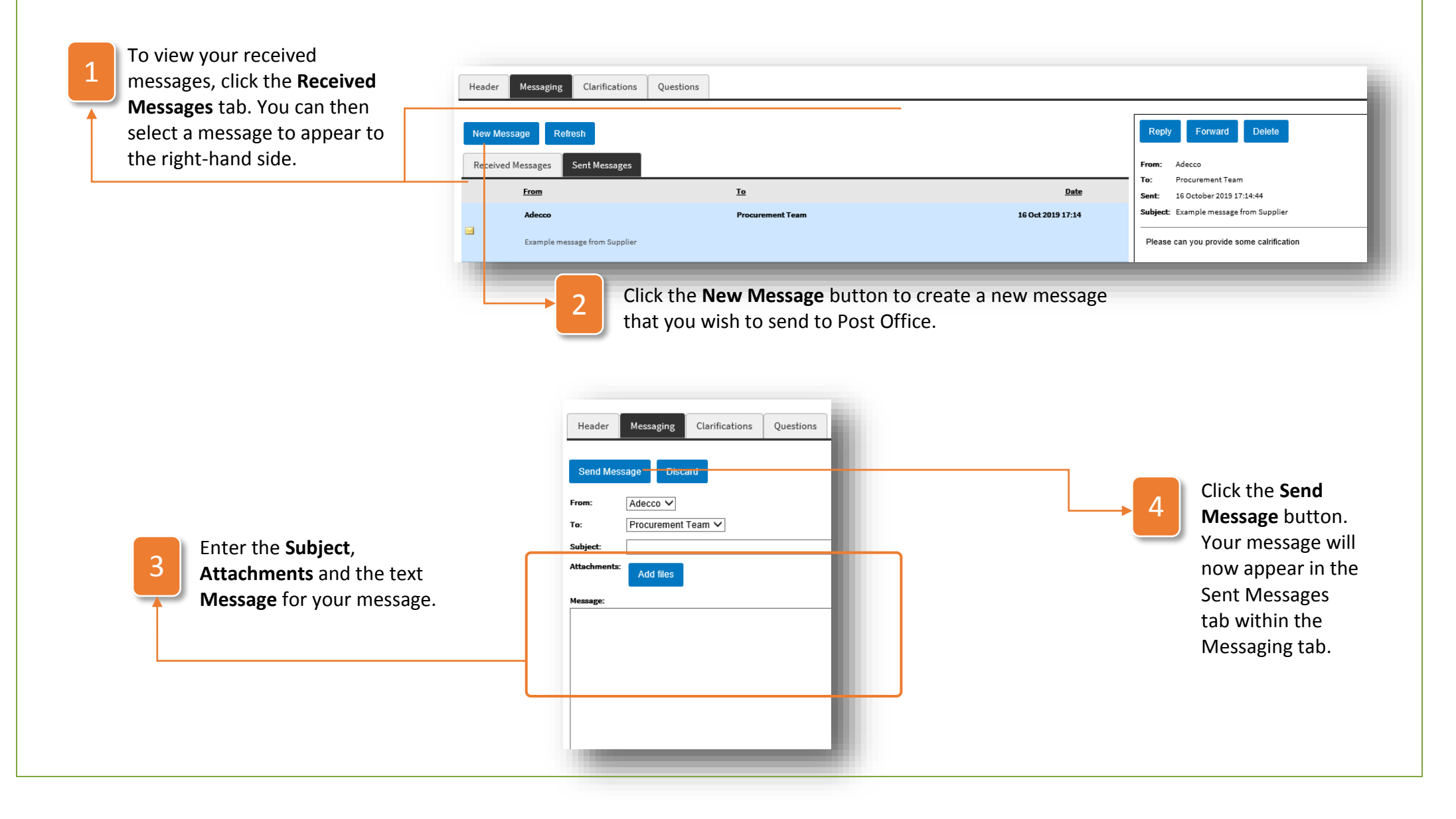

## How to Use the Clarifications Tab

During tenders Post Office may publish clarifications using the **Clarifications tab**. To use this follow these instructions:

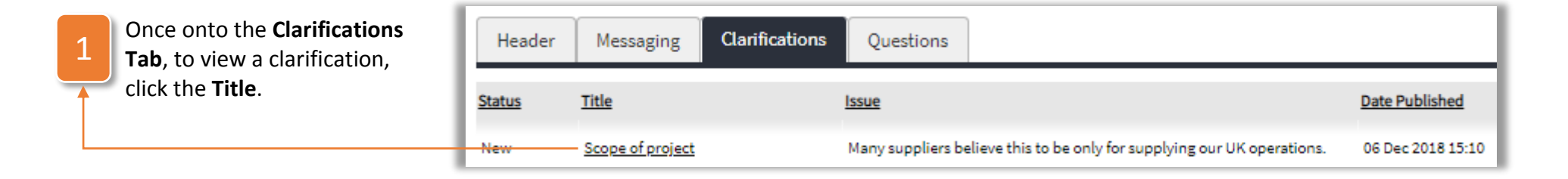

| eader Messa     | aging Clarifications Questions                                          |                                                  |
|-----------------|-------------------------------------------------------------------------|--------------------------------------------------|
| Back            |                                                                         | The clarification will be split<br>into 4 parts: |
| Title:          | Scope of project                                                        | of what the clarification                        |
| Issue:          | Many suppliers believe this to be only for supplying our UK operations. | relates to,<br>The <b>Issue</b> highlighting the |
| Clarification:  | This is to supply across out entire European operations.                | problem that needs clarifying,                   |
| Date Published: | 06 December 2018 15:10:46                                               | The <b>Clarification</b> that clears             |
| Attachments     |                                                                         | The <b>Date</b> that the                         |
| No Attachments  |                                                                         | clarification was published.                     |

#### How to Use the Questions Tab

The **Questions Tab** is the most important tab on the tender and is where you are required to input the information that Post Office would like to know in order to supply them with their required products or services. To complete the questions, use the following instructions:

| 1 | Answer the questions as required. Questions with an * are mandatory.                                                    | Header       Messaging       Clarifications       Questions         On Behalf Of: Adecco                                                                     |  |
|---|----------------------------------------------------------------------------------------------------|----------------------------------------------------------------------------------------------------|--|
|   |                                                                                                    | -8 COMPANY INFORMATION                                                                                                    |  |
|   | At any point, you can click                                                                                             | 8. Registered Company Name* Clear Answer                                                                                                    |  |
| 2 | Save Responses and return                                                                                               |                                                                                                    |  |
|   | to the tender at a later                                                                                                |                                                                                                    |  |
| ſ | date.<br>Save f<br>Questions<br>Submit                                                                                  | esponses utfixed with an asterisk (*) are mandatory and should be completed prior to your final submission. Responses                                        |  |
| 3 | Once all questions have a<br>completed, click the <b>Sub</b><br><b>Responses</b> button to sub<br>your tender response. | een<br>nit<br>mit<br>Mit<br>Once you submit your tender<br>response you will receive a pop up<br>notifying you that your response<br>will soon be evaluated. |  |

## How to Respond to an eAuction

Sometimes Post Office may use an eAuction to create a competitive space for suppliers such as yourself to compete for business. If you are ever invited to **participate in an eAuction** in **web3**, follow the instructions below:

|   | 1 |   |
|---|---|---|
|   | 1 |   |
| 9 |   | ~ |

On your **Event Summary** widget on your dashboard, you will see all events you have been invited to respond to. Click the link to the in-progress auction.

| Event Management                                                                 |      |
|----------------------------------------------------------------------------------|------|
| You are invited to respond to Supplier Qualification (SRF) which is a live docur | nent |
| You have responded to 0 documents                                                |      |
| You have 1 auction in progress                                                   |      |

Once you have entered the eAuction section, the following details and options will be available:

| 1                                                                                                    | The <b>Auction Details</b><br>provide a short | Dashboard > User Guide eAuction 4.0<br>Bidding Messaging                                       |                                                                                                    |                       |                                 |                                                                                                    |                                 | Time Rema                                 | aining: 29 Minutes, 31 Seconds                                                               |                               |
|----------------------------------------------------------------------------------------------------|-----------------------------------------------|------------------------------------------------------------------------------------------------|----------------------------------------------------------------------------------------------------|-----------------------|---------------------------------|----------------------------------------------------------------------------------------------------|---------------------------------|-------------------------------------------|----------------------------------------------------------------------------------------------|-------------------------------|
| 1                                                                                                    | description and any<br>necessary bidding      | Auction Decision<br>Biddee Name<br>Auction Name<br>Auction Information:<br>Auction Type:       | ALPLAUKLINITED<br>User Duide eAuction 4.0<br>Reverse Auction                                                                                   |                       |                                 | s<br>have been outbild on the line Hats (3)<br>have been outbild on the lot Lot (3)<br>e have been outbild on the line Buckets (1)<br>othern operand at 14:45:00 on 14 Nov<br>stein operand at 14:45:00 on 14 Nov |                                 |                                           | 14 Nor 15 15<br>14 Nor 15 15<br>14 Nor 15 15<br>14 Nor 15 15<br>14 Nor 14 45<br>14 Nor 14 45 |                               |
|                                                                                                    |                                               | Austan Classe at<br>Bidding information:<br>Allow Sunopate Bidding<br>Cronstalla Bidding Sheet | 08/37.54 or 07 December 2018 (wrt wil<br>Bid Decembert 51.07 %; This is piecentage<br>Autoin operad at 14:45 00 on 14 (sevember 2018 (self-til |                       |                                 |                                                                                                    |                                 |                                           | Main New Bid Rolfresh                                                                        | The <b>Auction</b>            |
|                                                                                                    |                                               | Description                                                                                    | Quantity<br>Unit                                                                                                    | Quantity<br>Aveilable | Start Price<br>(GBP)<br>5.00    | My Last Bid<br>(GEP)                                                                                                    | Line Value<br>(GBP)<br>2,189.00 | Lead Bid<br>(GBP)<br>🔷 (Rank: 2nd)        | Current Status                                                                               | Notices show<br>live activity |
|                                                                                                    |                                               | 2.iat.iot1"                                                                                    |                                                                                                    | 1                     | 12,200.00                       | 9,980.00                                                                                                    | 9,980.00                        | 9,900.00 🔮 (Renk: 2nd)                    |                                                                                              | logs during the               |
|                                                                                                    |                                               | 2: Hets *                                                                                      | EACH                                                                                                    | 2000                  | 4.30                            | 3.78                                                                                                    | 3,780.00                        | 3.75 🔮 (Rank: 2nd)<br>85.90 🗳 (Rank: 1st) |                                                                                              | iogs during the               |
|                                                                                                    |                                               | 5: Item Two                                                                                    | EACH                                                                                                    | 15                    | 80.00                           | 44.90                                                                                                    | 673.50                          | 44.90 🕲 (Rank: 1st)                       |                                                                                              | auction.                      |
|                                                                                                    |                                               | 6: Item Three                                                                                  | EACH                                                                                                    | 5                     |                                 | 414                                                                                                    | 20.70                           | 4.14 🕲 (Rank: 1st)                        |                                                                                              |                               |
| ↓                                                                                                    |                                               | 7: Item Four                                                                                   | EACH                                                                                                    | 2                     | 20.00                           | 16.48                                                                                                    | 32.95                           | 16.48 🧐 (Rank: 1at)                       |                                                                                              |                               |
|                                                                                                    | The <b>Concrete Bidding Sheet</b>             | Please note that items marked with an asterisk<br>Generate Bidding Sheet                       | (*) are mandatory line items and must be bid on.                                                                                               |                       |                                 |                                                                                                    |                                 |                                           | Make New Bid Refresh                                                                         |                               |
| The Generate Bidding Sheet<br>button allows you to download<br>a bidding template, complete<br>your bids in Excel and upload<br>the filled-out template back<br>into the system to populate<br>bids online. |                                               |                                                                                                |                                                                                                    | B The<br>ent          | e <b>Make Ne</b><br>er your bic | <b>w Bid</b> bu <sup>:</sup><br>Is online.                                                                                                    | tton allov                      | ws you to                                 |                                                                                              |                               |

#### Hot to Bid by Template

In some instances, you may wish to download the bidding sheet, enter your proposed bid into this sheet and reupload the sheet to submit your **bids by template**, as opposed to entering your bids on **web3**. To do so, follow the below instructions:

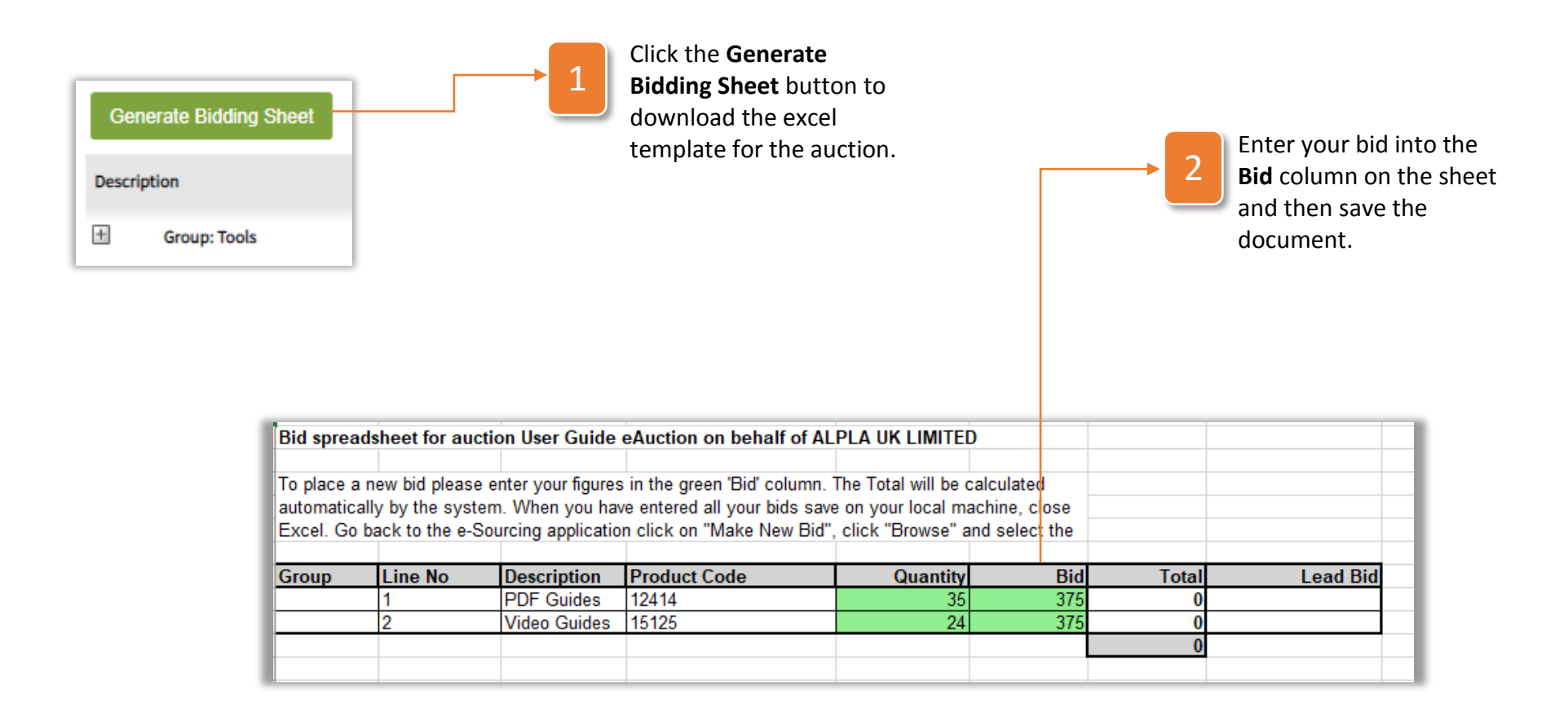

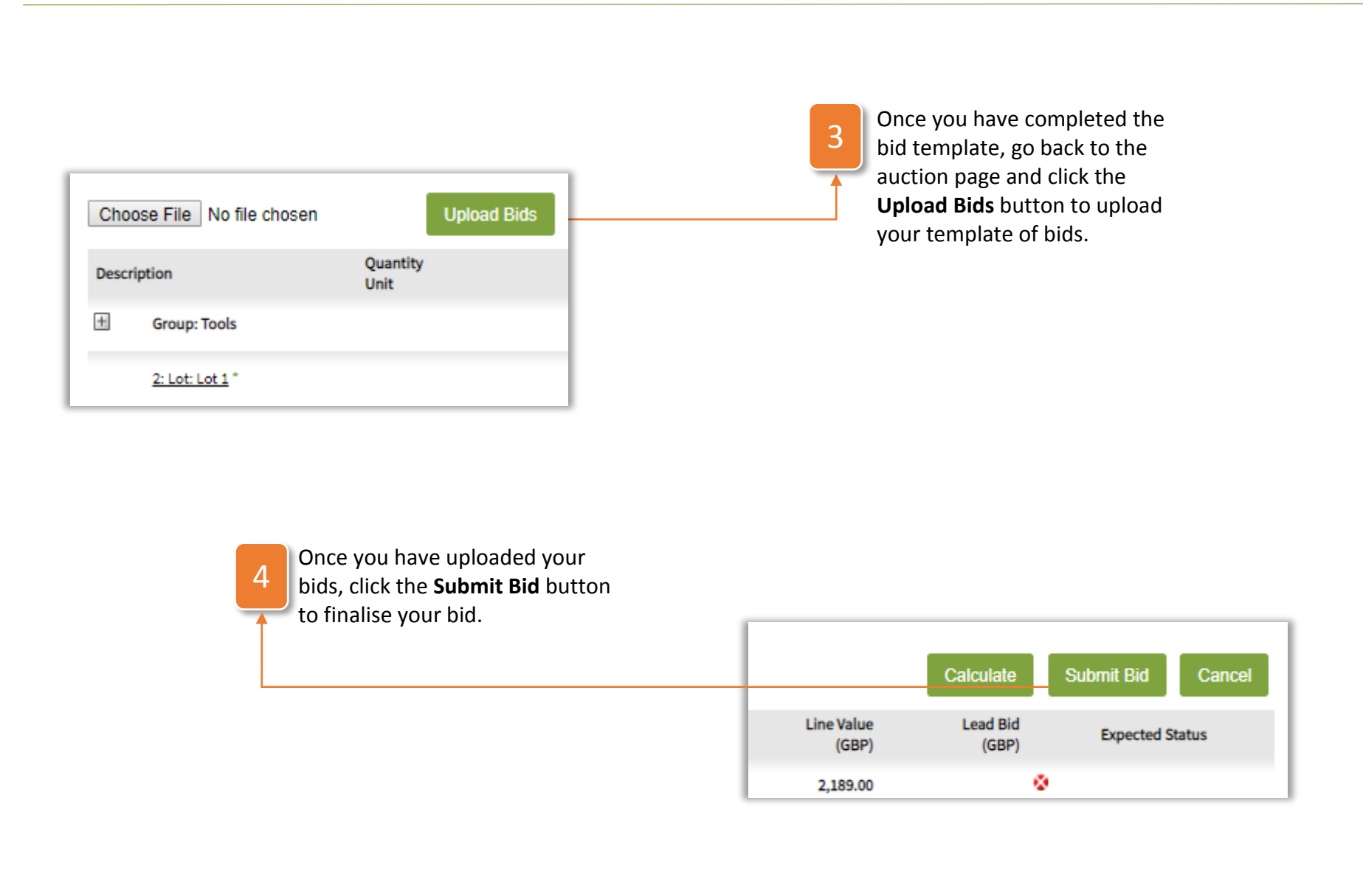

## How to enter bids on web3

The easiest way to bid in an eAuction is to do it via the auction page within **web3**. To do so, use the following instructions:

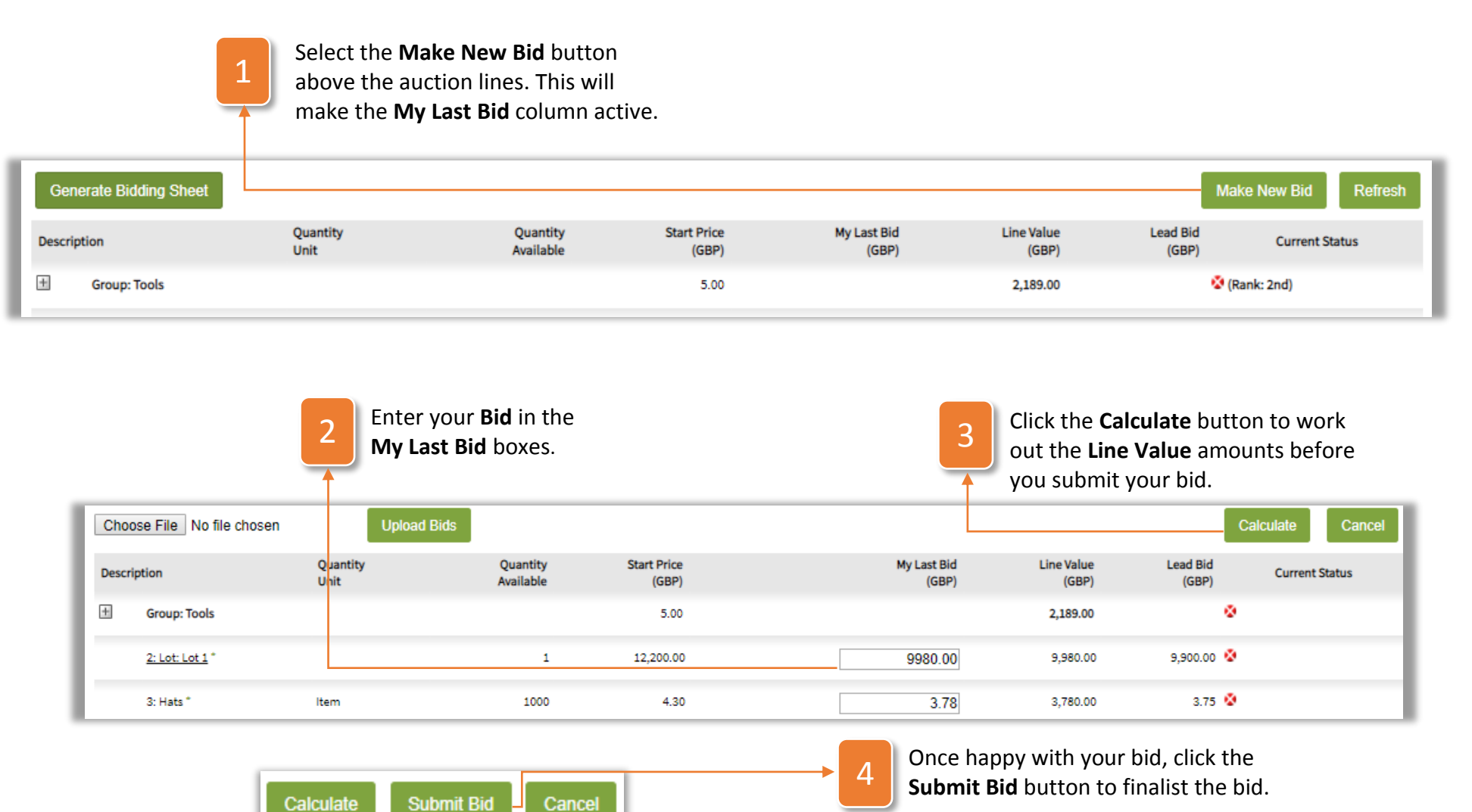

### How to View your Bids and Rank in the Auction

As the auction goes on, you will be constantly reviewing your bids along with your competitors. To help you monitor your progress in the bid, the auction page has the following information for you:

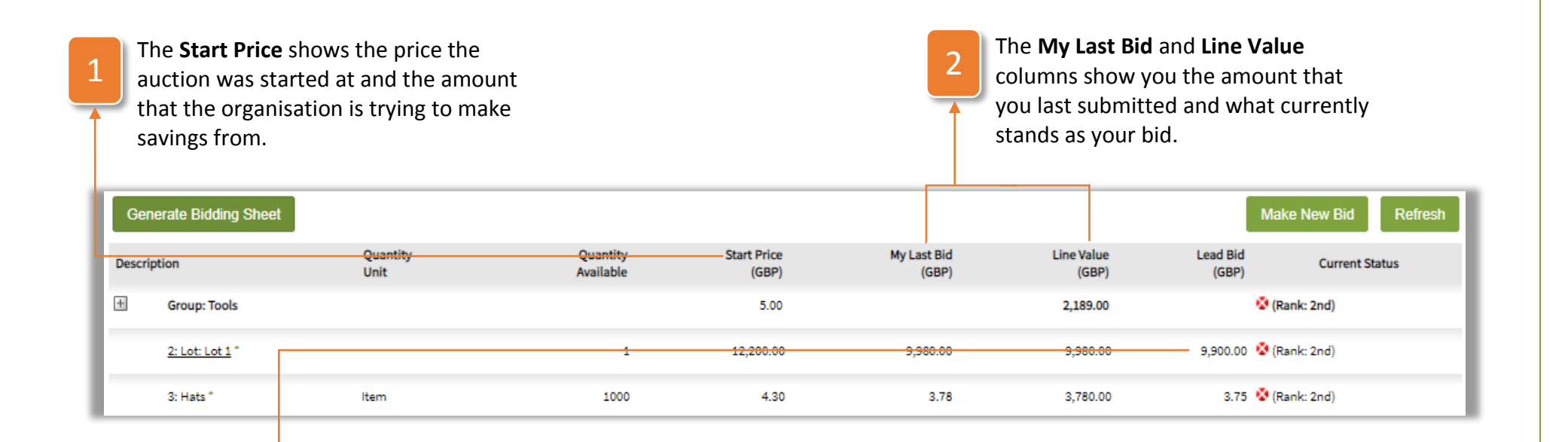

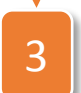

The **Lead Bid** column shows the current leading bid and also shows your rank amongst the competitors who are also bidding.

**Note:** The ranking for the bids will be ordered based on monetary value. So, for example, in a reverse auction the supplier proposing the least amount will be ranked first and so on.

## What to do When the Auction has ended

Once the **auction has ended**, it is up to Post Office to decide which supplier they wish to award the business to. Whilst you are waiting to hear about this decision, you can carry out the following action:

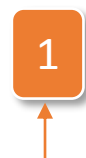

Click the **Generate Bidding Sheet** button to download an excel sheet summarising your final bid in the auction. This will be a replication of the data stored on **web3**, but can be useful for sharing the information internally with those who do not have access to the system.

| uccion be          | etails                                                                                                    |                                                                                                    |                                                          |                                                                               | Notices                                                                    |                                                                                      |                                                                                                    |                |       |
|--------------------|----------------------------------------------------------------------------------------------------|----------------------------------------------------------------------------------------------------|----------------------------------------------------------|-------------------------------------------------------------------------------|----------------------------------------------------------------------------|--------------------------------------------------------------------------------------|----------------------------------------------------------------------------------------------------|----------------|-------|
| dder Nar           | me:                                                                                                    | ALPLA UK LIMITED                                                                                                    |                                                          |                                                                               | You have been outbid on the line Hats (3)                                  |                                                                                      |                                                                                                    |                | 14 No |
|                    |                                                                                                    |                                                                                                    |                                                          |                                                                               | You have been outbid on the lot Lot 1 (2)                                  |                                                                                      |                                                                                                    |                | 14 No |
| ction Na           | ame:                                                                                                    | User Guide eAuction 4.0                                                                                             |                                                          |                                                                               | You have been outbid on the line Buckets (1)                               |                                                                                      |                                                                                                    |                | 14 No |
| tion In            | formation:                                                                                                    |                                                                                                    |                                                          |                                                                               | Auction opened at 14:45:00 on 14 Nov                                       |                                                                                      |                                                                                                    |                | 14 N  |
|                    |                                                                                                    |                                                                                                    |                                                          |                                                                               | Auction opened at 14:45:00 on 14 Nov                                       |                                                                                      |                                                                                                    |                | 14 N  |
| tion Ty            | /pe:                                                                                                    | Reverse Auction                                                                                                    |                                                          |                                                                               |                                                                            |                                                                                      |                                                                                                    |                |       |
| tion Cl            | oses at:                                                                                                    | 09:57:54 on 07 December 2018 (0MT+0)                                                                                |                                                          |                                                                               |                                                                            |                                                                                      |                                                                                                    |                |       |
| dingIn             | formation:                                                                                                    | Bid Decrement is 1.00 %. This is a Percentage                                                                       |                                                          |                                                                               |                                                                            |                                                                                      |                                                                                                    |                |       |
|                    |                                                                                                    | Auction opened at 14:45:00 on 14 November 2018 (GMT+0)                                                              |                                                          |                                                                               |                                                                            |                                                                                      |                                                                                                    |                |       |
| w Sum              | rogate Bidding:                                                                                                    |                                                                                                    |                                                          |                                                                               |                                                                            |                                                                                      |                                                                                                    |                |       |
|                    |                                                                                                    |                                                                                                    |                                                          |                                                                               |                                                                            |                                                                                      |                                                                                                    |                |       |
|                    |                                                                                                    |                                                                                                    |                                                          |                                                                               |                                                                            |                                                                                      |                                                                                                    |                |       |
|                    |                                                                                                    |                                                                                                    |                                                          |                                                                               |                                                                            |                                                                                      |                                                                                                    |                | _     |
| Senera             | ate Bidding Sheet                                                                                                    |                                                                                                    |                                                          |                                                                               |                                                                            |                                                                                      |                                                                                                    |                | R     |
| Genera             | ate Bidding Sheet                                                                                                    |                                                                                                    |                                                          |                                                                               |                                                                            |                                                                                      |                                                                                                    |                | R     |
| Genera<br>scriptio | ate Bidding Sheet                                                                                                    | Quantity<br>Unit                                                                                                    | Quantity<br>Available                                    | Start Price<br>(GBP)                                                          | My Last Bid<br>(GBP)                                                       | Line Value<br>(GBP)                                                                  | Lead Bid<br>(GBP)                                                                                                    | Current Status | R     |
| Senera<br>scriptio | ate Bidding Sheet<br>on<br>Group: Tools                                                                                                    | Quantity<br>Unit                                                                                                    | Quantity<br>Available                                    | Start Price<br>(GBP)<br>5.00                                                  | My Last Bid<br>(GBP)                                                       | Line Value<br>(GBP)<br>2,189.00                                                      | Lead Bid<br>(GBP)                                                                                                    | Current Status | R     |
| enera              | ate Bidding Sheet on Group: Tools <u>2: Lot: Lot 1</u> *                                                                                                    | Quantity<br>Unit                                                                                                    | Quantity<br>Available                                    | Start Price<br>(GBP)<br>5.00<br>12,200.00                                     | My Last Bid<br>(GBP)<br>9,940.00                                           | Line Value<br>(GBP)<br>2,189.00<br>9,980.00                                          | Lead Bid<br>(GBP)<br>© (Rank: 2nd)<br>9,900.00 © (Rank: 2nd)                                                                                                    | Current Status | R     |
| enera:             | ate Bidding Sheet<br>on<br>Group: Tools<br><u>2: Lot: Lot 1</u> *<br>3: Hats *                                                                                                    | Quantity<br>Unit                                                                                                    | Quantity<br>Available<br>1<br>1000                       | Start Price<br>(GBP)<br>5.00<br>12,200.00<br>4.30                             | My Last Bid<br>(GBP)<br>9,980.00<br>3.78                                   | Line Value<br>(GBP)<br>2,189.00<br>9,980.00<br>3,780.00                              | Lead Bid<br>(GBP)<br>9,900.00 🔮 (Rank: 2nd)<br>9,900.00 🍣 (Rank: 2nd)<br>3,75 🔮 (Rank: 2nd)                                                                                             | Current Status | R     |
| 3enera<br>scriptio | ate Bidding Sheet on Group: Tools 2:Lot:Lot 1* 3: Hats* 4: Item One                                                                                                    | Quantity<br>Unit<br>Item<br>EACH                                                                                    | Quantity<br>Available<br>1<br>1000                       | Start Price<br>(GBP)<br>5.00<br>12,200.00<br>4.30<br>120.00                   | My Last Bid<br>(GBP)<br>9,980.00<br>3.78<br>89.50                          | Line Value<br>(GBP)<br>2,189.00<br>3,980.00<br>3,780.00<br>839.00                    | Lead Bid<br>(GBP)<br>9,900.00 & (Rank: 2nd)<br>9,900.00 & (Rank: 2nd)<br>3.75 & (Rank: 2nd)<br>8.90 & (Rank: 2nd)                                                                       | Current Status | R     |
| Scriptio           | nte Bidding Sheet<br>Group: Tools<br><u>2: Lot: Lot 1</u> *<br>3: Hats *<br>4: Item One                                                                                                    | Quantity<br>Unit<br>Item<br>EACH                                                                                    | Quantity<br>Available<br>1<br>1000<br>10                 | Start Price<br>(GBP)<br>5.00<br>12,200.00<br>4.30<br>120.00                   | My Last Bid<br>(GBP)<br>5,980.00<br>3.78<br>89.90                          | Line Value<br>(GBP)<br>2,189.00<br>9,980.00<br>3,780.00<br>899.00                    | Lead Bid<br>(GBP)<br>(GBP)<br>(Rank: 2nd)<br>9,900.00<br>(Rank: 2nd)<br>3.75<br>(Rank: 2nd)<br>3.75<br>(Rank: 2nd)<br>8.90<br>(Rank: 1nd)<br>8.90<br>(Rank: 1nd)<br>8.90<br>(Rank: 1nd) | Current Status | R     |
| Scriptio           | hte Bidding Sheet<br>Group: Tools<br>2:Lot:Lot 1*<br>3: Hats*<br>4: Item One<br>5: Item Two                                                                                                    | Quantity<br>Unit<br>Item<br>EACH<br>EACH                                                                            | Quantity<br>Available<br>1<br>1000<br>10<br>15           | Start Price<br>(GBP)<br>5.00<br>12,200.00<br>4.30<br>120.00<br>60.00          | My Last Bid<br>(GBP)<br>5,980.00<br>3.78<br>89.90<br>44.90                 | Line Value<br>(GBP)<br>2,189.00<br>3,780.00<br>899.00<br>673.50                      | Lead Bid<br>(GBP)<br>(GBP)<br>(Rank: 2nd)<br>9,90000 (Rank: 2nd)<br>3.75 (Rank: 2nd)<br>3.75 (Rank: 2nd)<br>8.900 (Rank: 1st)<br>44.90 (Rank: 1st)                                      | Current Status | R     |
| criptio            | Alte Bidding Sheet<br>Group: Tools<br>2: Lot: Lot 1 *<br>3: Hata *<br>4: Item One<br>5: Item Two<br>6: Item Three                                                                                                    | Quantity<br>Unit<br>Item<br>EACH<br>EACH<br>EACH                                                                    | Quantity<br>Available<br>1<br>1000<br>10<br>15<br>5      | Start Price<br>(GBP)<br>5.00<br>12,200.00<br>4.30<br>120.00<br>60.00          | My Last Bid<br>(GBP)<br>9,980.00<br>3.78<br>89.50<br>44.50<br>4.14         | Line Value<br>(GBP)<br>2,189.00<br>3,980.00<br>3,780.00<br>673.50<br>673.50<br>20.70 | Lead Bid<br>(GBP)<br>© (Rank: 2nd)<br>9,900.00 © (Rank: 2nd)<br>3,75 © (Rank: 2nd)<br>3,75 © (Rank: 2nd)<br>4,59 © (Rank: 1st)<br>4,14 © (Rank: 1st)                                    | Current Status | R     |
| Genera             | nte Bidding Sheet<br>Group: Tools<br>2: Lot: Lot 1 *<br>3: Hats *<br>4: Item One<br>3: Item Two<br>6: Item Three<br>7: Item Four                                                                                                    | Quantity<br>Unit<br>Item<br>EACH<br>EACH<br>EACH<br>EACH                                                            | Quantity<br>Available<br>1<br>1000<br>10<br>15<br>5<br>2 | Start Price<br>(GBP)<br>3.00<br>12,200.00<br>4.30<br>120.00<br>60.00<br>20.00 | My Last Bid<br>(GBP)<br>5,980.00<br>3,78<br>83.90<br>44.90<br>414<br>16.48 | Line Value<br>(GBP)<br>2,189.00<br>3,780.00<br>839.00<br>673.50<br>20.70<br>32.96    | Lead Bid<br>(GBP)<br>(GBP)<br>9,900.00 (Rank: 2nd)<br>9,900.00 (Rank: 2nd)<br>3.75 (Rank: 2nd)<br>3.75 (Rank: 1st)<br>44.90 (Rank: 1st)<br>44.90 (Rank: 1st)<br>1.648 (Rank: 1st)       | Current Status | R     |
| se note            | Alte Bidding Sheet  Group: Tools  C. Lot Lot 1  S. Hats "  Kats "  Kat | Quantity<br>Unit       Item       EACH       EACH       EACH       EACH       EACH       EACH       EACH       EACH | Quantity<br>Available<br>1<br>1000<br>10<br>15<br>5<br>2 | Start Price<br>(GBP)<br>3.00<br>12,200.00<br>4.30<br>120.00<br>60.00<br>20.00 | My Last Bid<br>(GBP)<br>5,980.00<br>3,78<br>83.90<br>44.90<br>414<br>16.48 | Line Value<br>(GBP)<br>2,189.00<br>3,780.00<br>673.50<br>673.50<br>20.70<br>32.96    | Lead Bid<br>(GBP)<br>\$,900.00 @ (Rank: 2nd)<br>3,75 @ (Rank: 2nd)<br>3,75 @ (Rank: 2nd)<br>3,75 @ (Rank: 1nt)<br>44.90 @ (Rank: 1nt)<br>4.14 @ (Rank: 1nt)<br>16.48 @ (Rank: 1nt)      | Current Status | R     |